# **Huiswerk Linux: Configuratie BIND**

Het eerste wat je moet doen als je een eigen DNS in gebruik neemt is het toevoegen van je eigen *Local Area Network* (LAN). Dit zorgt ervoor dat de verschillende servers in je netwerk elkaar vertrouwen. De opdracht voor deze week is: voeg je eigen *Local Area Network* (LAN) toe aan de DNS server.

# Het sudo mechanisme

Het configureren van Linux doen we namens de *super-user*. We moeten daarom tijdelijk inloggen als Administrator (root).

# Cygwin gebruikers

Sudo voor Cygwin gebruikers: rechts-klik op het icoon van de Cygwin terminal, en kies voor **Als administrator uitvoeren**. Zorg er ook voor dat je DNS-server draait. Dit doe je met het *service* programma:

service bind start

### Andere Linux gebruikers

Sudo voor gebruikers van andere Linux-versies (*Ubuntu*, *Lubuntu*, *Debian*, *Mint*, etc): start een terminal met de toetsencombinatie **<Ctrl><Alt>-T**. We gebruiken het commando *sudo* om in te loggen met het *su* (become Super User) commando. Daardoor blijven we ingelogd:

#### sudo su

Zorg ervoor dat de directory voor de zone-bestanden bestaat:

mkdir /var/cache/bind/master

# **Zone-bestand aanmaken**

Het eerste wat je altijd moet doen na de installatie van een DNS server is het toevoegen van je eigen LAN netwerk. Het toevoegen van een nieuw domein gaat altijd in twee stappen: het aanmaken van de *forward zone* en het toevoegen van de zone aan het configuratiebestand van de BIND name-server.

### Cygwin gebruikers

In een Cygwin distributie staan de zone-bestanden in de directory */var/named*. Zorg ervoor dat je in die directory staat:

cd /var/named/master

### Andere Linux gebruikers

Bij andere Linux-versies (*Ubuntu*, *Lubuntu*, *Debian*, *Mint*, etc) staan de zone-bestanden in de */var/cache* directory. Zorg ervoor dat je in die directory staat:

### cd /var/cache/bind/master

Iedere domeinnaam krijgt een eigen zone-bestand, net als bij de configuratie van Apache (zie: *Apache Includes*). Maak een nieuw zone-bestand aan. Dit doen we met de *vi* editor:

### vi testdomein.dmz

Je ziet een leeg scherm. Toets i (insert) om naar de *INSERT* modus te gaan en voeg de volgende regels toe:

| @ | IN | SOA | dimension.testdomein.dmz.  | hostmaster | ( |
|---|----|-----|----------------------------|------------|---|
|   |    |     | <b>201001120</b> 1; serial |            |   |
|   |    |     | 86400; refresh             |            |   |
|   |    |     | 1800; retry                |            |   |
|   |    |     | 1209600; expire            |            |   |
|   |    |     | 43200; default_ttl         |            |   |
|   |    |     | )                          |            |   |
| ß | IN | NS  | nsl                        |            |   |

| ns1       | IN | Α | 192.168.137.1 |
|-----------|----|---|---------------|
| dimension | IN | Α | 192.168.137.1 |

Let op: *dimension* is de hostnaam van mijn machine. Gebruik hier de hostnaam van jouw eigen machine. Als je deze niet weet, zoek hem dan op met het commando *hostname*.

Het **SOA** (**Start Of Authority**) **record** geeft aan wie verantwoordelijk is voor het bijhouden van de zone en begint altijd met een @ (at) teken. Dit teken wordt door de server vervangen door de *zone* welke we willen toevoegen, in dit geval *testdomein.dmz*. De letters *IN* (internet) geven aan om welk soort zone het gaat.

Een NS (Nameserver) record begint ook altijd met een @ (at) teken en geeft aan op welke machine we het zone-bestand kunnen vinden.

Een A (**Address**) **record** begint altijd met de *host*-naam van de betreffende machine. De domeinnaam wordt er door de DNS server automatisch achter gezet. Dit bijelkaar vormt de FQDN van de machine.

Toets **<Esc>** om de *INSERT* modus te verlaten en geef de *vi* commando's *w* (write) en *q* (quit):

:wq

Het zone-bestand wordt opgeslagen en we zijn terug op de Linux command-line.

# **DNS configureren**

Om ervoor te zorgen dat de BIND Name-daemon het bovenstaande zone-bestand kan vinden, moeten we het toevoegen aan het *named.conf* configuratie-bestand.

### **Cygwin gebruikers**

Open het configuratiebestand met de vi editor:

vi /etc/named.conf

Bij andere Linux-versies (*Ubuntu, Lubuntu, Debian, Mint*, etc) staat het bestand in de */etc/bind* directory:

vi /etc/bind/named.conf.local

**Andere Linux gebruikers** 

Dit bestand ziet er op iedere Linux distributie anders uit, maar de instellingen zijn hetzelfde. Ga naar het einde van het bestand met (hoofdletter) **G**. Toets **i** (insert) om naar de *INSERT* modus te gaan en voeg de volgende regels toe:

```
zone "testdomein.dmz" {
    type master;
    file "master/testdomein.dmz";
};
```

Toets **<Esc>** om de *INSERT* modus te verlaten en geef de *vi* commando's *w* (write) en *q* (quit):

:wq

Het configuratiebestand wordt opgeslagen en we zijn terug op de Linux command-line.

# Het hoera-moment

Eerst moeten we ervoor zorgen dat de BIND name daemon de gewijzigde instellingen opnieuw inleest. Dit doen we door BIND te herstarten met het *service* programma:

### service <u>bind</u> restart

Let op: in andere Linux versies (Ubuntu, Lubuntu, Debian, Mint, etc.) heet de service bind9.

Nu kunnen we de configuratie van het nieuwe domein testen. Dit doen we door een zogenaamde *query* op het domein uit te voeren met het progamma *nslookup*:

### nslookup dimension.testdomein.dmz

Let op: *dimension.testdomein.dmz* is de FQDN van mijn machine. Gebruik hier de FQDN van je eigen machine welke je in de bovenstaande zone-bestand hebt ingesteld.

De output moet er ongeveer alsvolgt uitzien. Als het goed is staat achter de veldnaam *Server* het IPadres van de localhost (127.0.0.1). Dit betekent dat de query via je eigen DNS is uitgevoerd:

```
Server: 127.0.0.1
Address: 127.0.0.1#53
Name: <u>dimension</u>.testdomein.dmz
Address: 192.168.137.1
```

Let op: dimension is mijn eigen host-naam. Je moet hier jouw host-naam kunnen zien.

### **Huiswerk opsturen**

Je kunt de opdracht aftekenen door mij een e-mail met de output van het *dig* commando te sturen. Dit doe je met een pijpleiding tussen de commando's *dig* en *email*. Zorg dat het onderwerp van de email tussen aanhalingstekens staat:

### dig axfr testdomein.dmz | email -s "Configuratie BIND" docent@localhost

Als je geen foutmelding ziet is de e-mail succesvol verstuurd.

### Administrator uitloggen

We hebben een nieuw domein aan de BIND DNS server toegevoegd en getest, maar we zijn nog steeds ingelogd als Administrator (*root*).

Geef tot slot **<Ctrl>-D** om de Administrator uit te loggen.

# **Problemen oplossen**

Als je hier een foutmelding krijgt, kijk dan in het algemene logbestand van Linux. Hier worden eventuele foutmeldingen bijgeschreven:

#### tail /var/log/daemon

Let op: in sommige Linux systemen heet het algemene logbestand /var/log/daemon.log. De output van een correct geïnstalleerde DNS server ziet er ongeveer alsvolgt uit:

```
Apr 17 20:20:12 optiplex named: PID 2644: command channel listening on 127.0.0.1#953
Apr 17 20:20:12 optiplex named: PID 2644: all zones loaded
Apr 17 20:20:12 optiplex named: PID 2644: running
```